## راهنمای دانلود گواهی شرکت در کارگاه

برای دریافت گواهی ابتدا به صفحه اصلی سایت دانشگاه علوم پزشکی اراک به نشانی www.arakmu.ac.ir مراجعه نموده و روی آیکون ورود کلیک نمایید:

| 🗲 🔶 🕐 🥤 🕯 arakmua.cit/10<br>🗣 المان العالي المان المراجع 🥳 Nordvice M hjøb-religiosity-an 😰 PASDAS Registry 🐠 منفعة الملو العالي المان الم                                        | \$2] (ਟੇ ☆ 🌲 🖬 💽 Paused) :              |
|----------------------------------------------------------------------------------------------------|-----------------------------------------|
| تولید: دانش مینان و اشتغال افرین کی و<br>کاو علوم نیکی فدرات سداسی در بانی ارزاک<br>ABARK PRINTED OF MEDICAL SOCIAL<br>وب دا مرکزی نهاد نمایندگی رهبری ورود به بال ادمین نظرمینچی | × 53                                    |
| معاونت + دانشکده ها + مراکز آموزش-درمانی + شبکه ها + مراکز تحقیقاتی + معرفی خدمات نوبت دهی مراکز درمانی شفافیت                                                                    | ریاست 🕶                                 |
| مرکزیلی تحقیقات راہمبردی آموزش علوم پزشگی (نصر)<br>بابحاری مرکز مطالعات و توسعہ آموزش علوم پزشگی وزارت ہیداشت<br>برکزار می کند                                                    |                                         |
| فراخوان طرح بای نوآ ورانه آموزشی و طرح بای توسعه ای                                                                                                    |                                         |
| جت كسب اطلاعات بشير كليك كنيد.                                                                                                    | Ctrl+                                   |
| فراخوان طرح های نوآورانه آموزشی و طرح های توسعه ای<br>مواجعان مارچ مای نوار (۱۹۹۵-۱۹۹۵) موسعه ای (۱۹۹۵-۱۹۹۵) موسعه ای (۱۹۹۵-۱۹۹۵) ۱۹۹۹ (۱۹۹۵-۱۹۹۵) ۱۹۹۹ (۱۹۹۵-۱۹۹۵) م             | Ø                                       |
| 🚱 🚔 🔁 🔿 🐞 🖺 🥝 🚾 💷 🐘 📾 🍂 📓 🚽 🔗 🚱 🐘 👘                                                                                                    | 🔽 😒 💹 🔳 🌒 🗇 🗊 🖹 12:21 b.v<br>F+FF/TqV+1 |

سپس اطلاعات کاربری خود را وارد نموده و **گزینه ورود** را بزنید:

|                                       | تولید، دانش بنیان و اشتغال آفرین<br>9:0                                                                   | »<br>دانتاه علوم زنیش خدمات بسداشی درمانی اراک<br>محمد ما مسافعات مسال محمد محمد محمد محمد محمد محمد محمد محم |
|---------------------------------------|----------------------------------------------------------------------------------------------------|----------------------------------------------------------------------------------------------------|
| ن ورود به پښ ندمین نفرسجی<br>[] [] [] | وب ۵ مرتزی بهد سایندین هم.<br>شبکه ها + مراکز تحقیقاتی + معرفی خدمات نوبت دهی مراکز درمانی شفافیت         | ریاست + معاونت + دانشکده ها + مراکز آموزشی-درمانی +<br>                                                       |
| 3                                     | <u>عوود</u><br><u>م</u> اله خاطر بسیار را فراموش کرده ام<br>عروا به خاطر بسیار رمز عبور را فراموش کرده ام | Ctrl•                                                                                                    |
| ) 🚔 (ĉ 🧿 🖕 🗷 (ĉ)                      | w en 👬 🌫 🏡 🖷 🖌 🐼 🖻                                                                                        | S S EN G 🗹 👁 🞚 🗉 < 🐠 🖶 9148.bov                                                                               |

پس از ورود **بر روی اسم** خود در بالای صفحه کلیک نموده و از منوی کشوی گزینه پیشخوان کاربری را انتخاب نمایید:

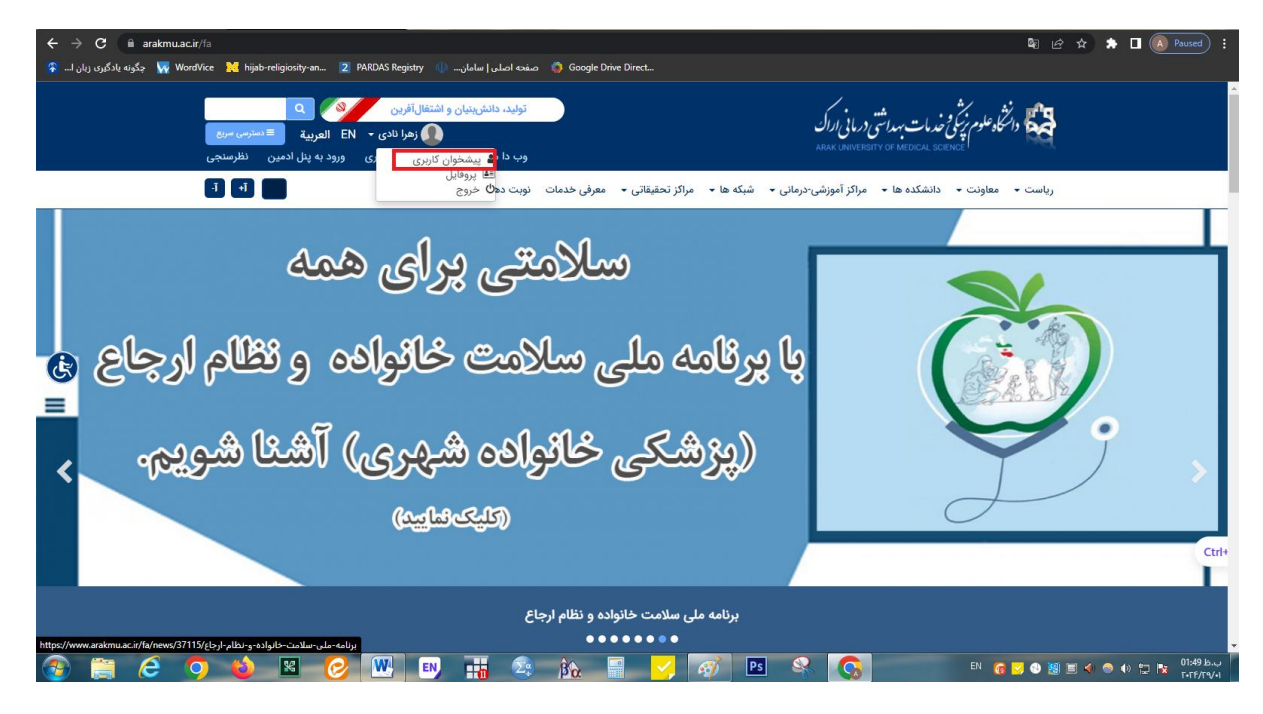

در صفحه باز شده از سمت راست **دوره های آموزشی** را کلیک نموده و سپس از لیست کارگاه های گواهی مورد نظر خود را دانلود نمایید.

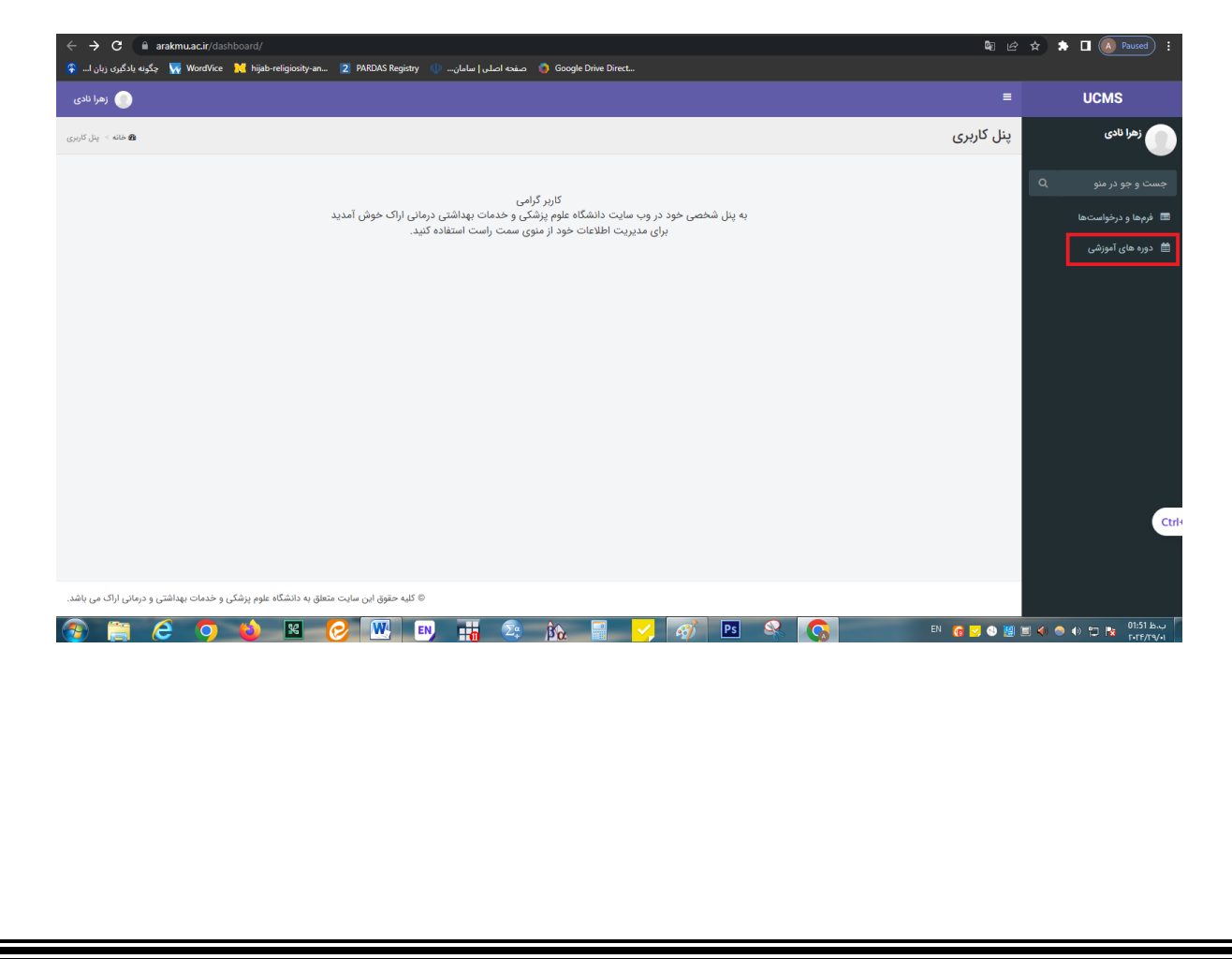

| 💿 مسعود بهرامی                    |      |              |                      |                                                     |                           |                              |                                                       | =   | UCMS                |
|-----------------------------------|------|--------------|----------------------|-----------------------------------------------------|---------------------------|------------------------------|-------------------------------------------------------|-----|---------------------|
| <b>8</b> خانه >   دوره های آموزشی |      |              |                      |                                                     |                           |                              | ره های آموزشی                                         | دور | مسعود بهرامی        |
|                                   |      |              |                      |                                                     |                           | ده اید به شرح زیر است:       | یست دوره های آموزشی ای که در آنها ثبت نام کر          | C   |                     |
|                                   |      |              |                      |                                                     |                           |                              | ست دوره های آمونش ،                                   |     | 🔲 فرمها و درخواستها |
|                                   |      |              |                      |                                                     |                           |                              | ایش <b>۱ تا ۳</b> مورد از کل ۳ مورد.                  | نم  | 🛗 دوره های آموزشی   |
|                                   | فيلم | وضعيت        | نحوه شرکت در<br>دوره | نوع ثبت نام                                         | تاریخ ثبت نام             | تاریخ برگزاری دوره<br>آموزشی | # عنوان                                               |     |                     |
|                                   |      | ~            |                      |                                                     |                           |                              |                                                       |     |                     |
| پیگیری ثبت نام                    | -    | ثبت نام موفق | تنظيم نشده           | وبینار کاربردهای علم سنجی در فضای<br>دانشگاهی       | ۸۰ بهمن ۱۴۰۲   ۲۰:۵۲      | ۹۰ بهمن ۱۴۰۲                 | وبینار کاربردهای علم سنجی در فضای<br>دانشگاهی         |     |                     |
| پیگیری ثبت نام<br>کواهی           | -    | ثبت نام موفق | تنظيم نشده           | کارگاه اخلاق و ملاحظات کار با حیوانات<br>آزمایشگاهی | ۱۰ آذر ۱۴۰۲   ۱۰:۲۱       | ۵۰ آذر ۱۴۰۲                  | 2 کارگاه اخلاق و ملاحظات کار با حیوانات<br>آزمایشگاهی |     |                     |
| پیگیری ثبت نام                    | -    | ثبت نام موفق | تنظيم نشده           | کارگاه اخلاق در انتشار آثار پژوهشی                  | ۲۷ شهریور ۱۳۹۸  <br>۱۰:۲۰ | ۱۰ مهر ۱۳۹۸                  | کارگاه اخلاق در انتشار آثار پژوهشی                    | :   |                     |
|                                   |      |              |                      |                                                     |                           |                              |                                                       |     | _                   |